**Audit Report Using Report for Data Monitoring** 

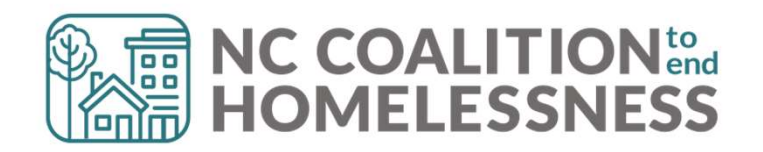

#### Presentation Agenda

By the end, attendees will be able to: ✓ Understand the purpose of the report ✓ Locate the report in HMIS Dashboard ✓ Properly run the report ✓ Download the report

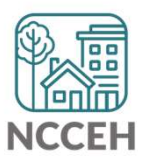

**Audit Report:** Purpose

# Audit Report

#### What is the purpose of this report?

- Provides an audit trail of changes within a client record
  - Troubleshoot issues
  - User Changes
  - Provider Updates
  - Investigating Privacy Breaches
- Agency Admin responsibilities include Data Quality as well as Privacy & Security

#### **Helpful Notes**

- Only accessible by Agency Admins
- Can only access client information within your visibility

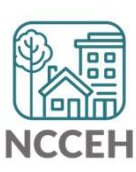

**Audit Report:** Navigation

## Navigation Path

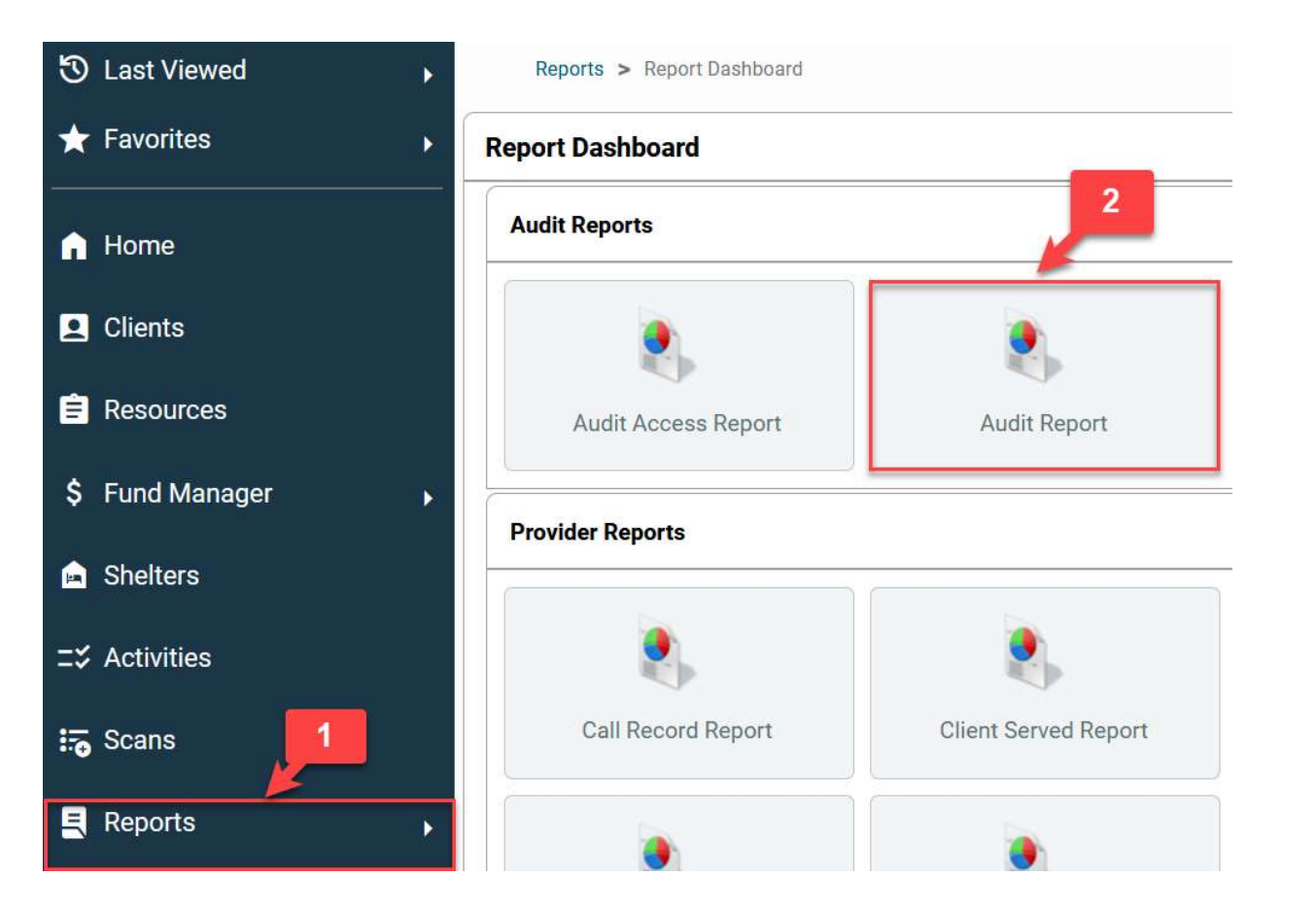

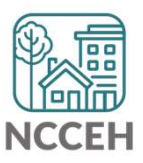

#### Running the Report

**Before you Run:** 

Use EDA mode when running for individual projects

Non-EDA mode when running for the whole agency

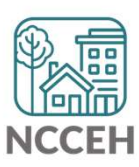

# **Report Options**

| Provider               | Heading Home - Rowan County<br>- Emergency Shelter (7389) | Search My Provider Clear |  |  |
|------------------------|-----------------------------------------------------------|--------------------------|--|--|
| Including Subordinates |                                                           |                          |  |  |
| User                   | Please choose a user.                                     | Search My User Clear     |  |  |
| Objects                | All object types                                          | Select                   |  |  |
| Entity                 | Please choose an entity.                                  | Client v Search Clear    |  |  |
| Start Date             | / / 🛗 🖯 🖬                                                 |                          |  |  |
| End Date               | j / / 🛗 Ə 🖬                                               |                          |  |  |
| Action                 | -Select- v                                                |                          |  |  |

- **Provider:** depends on your EDA mode
- Including Subordinates: will include all junior projects. Click by default
- User: Filter changes by user
- Objects: Item change list
- Entity: Choose your client
- Set the Start/End Date
- Action:
  - Create
  - Read
  - Update
  - Delete
  - Inactive

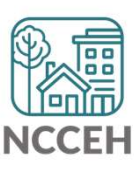

## **Objects Selection**

#### Select objects to include in report

🗹 837p Claim

- Action In Role
- Action Step Visibility
- Action Steps
- Activities
- Activity Attendance
- Entry Exit Reviews
- Entry Exit Visibility

- 🗹 Entry Exits
- Export837
- Federal Partner Funding Source
- File Attach Good Ext
- File Attachment
  File Attachment Link
- Provider Service Code Modifiers
- Provider Service Code Quicklists

- ✓ Provider Service Code Seasonal Information
- Provider Service Code Telephone Numbers
- Provider Service Code Worksheets
- Provider Service Codes
- Provider Service Location
- Provider Service Order

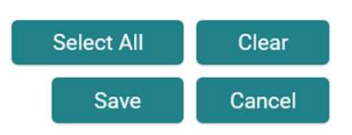

- Multi-select options available
- Helpful options may include:
  - Entry Exits + Reviews
  - User
  - Services
  - Households + Relationships
  - Assessments + Questions
  - Providers
  - Clients

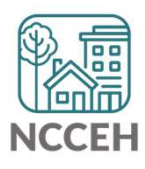

# Run Your Report

| Report Options         |                                                           |                          |  |  |  |  |  |  |  |  |
|------------------------|-----------------------------------------------------------|--------------------------|--|--|--|--|--|--|--|--|
| Provider               | Heading Home - Rowan County<br>- Emergency Shelter (7389) | Search My Provider Clear |  |  |  |  |  |  |  |  |
| Including Subordinates |                                                           |                          |  |  |  |  |  |  |  |  |
| User                   | Dashia Shanks (10399)                                     | Search My User Clear     |  |  |  |  |  |  |  |  |
| Objects                | Entry Exits                                               | Select                   |  |  |  |  |  |  |  |  |
| Entity                 | Han Solo (4)                                              | Client v Search Clear    |  |  |  |  |  |  |  |  |
| Start Date             | 07 / 04 / 2023 🛗 🕤 🖬                                      |                          |  |  |  |  |  |  |  |  |
| End Date               | 07 / 05 / 2024 🛗 🕤 🖬                                      |                          |  |  |  |  |  |  |  |  |
| Action                 | Update v                                                  |                          |  |  |  |  |  |  |  |  |
| Download               |                                                           | Build Report Clear       |  |  |  |  |  |  |  |  |

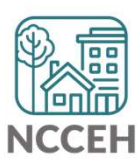

**Audit Report: Reading the Report** 

## Reviewing the Report

Report tabs will show:

- Data/Time
- what action was taken
- who took the action
- what provider was using EDA

| Audit Report |                       |         |                       |        |                                  |                       |                                            |  |  |  |
|--------------|-----------------------|---------|-----------------------|--------|----------------------------------|-----------------------|--------------------------------------------|--|--|--|
|              | Date                  | Entity  | ID#                   | Action | Target                           | By User               | By Provider 🔺                              |  |  |  |
| Q            | 04/16/2024 (10:10 PM) | Clients | Phillip Halpert (529) | Create | DaRecordset (16177)              | Dashia Shanks (10399) | Heading Home - Rowan County - SSVF (20569) |  |  |  |
|              | 04/16/2024 (10:10 PM) | Clients | Phillip Halpert (529) | Read   | Questions:<br>Disabilities (417) | Dashia Shanks (10399) | Heading Home - Rowan County - SSVF (20569) |  |  |  |
|              | 04/16/2024 (10:10 PM) | Clients | Phillip Halpert (529) | Read   | Questions:<br>Disabilities (417) | Dashia Shanks (10399) | Heading Home - Rowan County - SSVF (20569) |  |  |  |
| Q            | 04/16/2024 (10:10 PM) | Clients | Phillip Halpert (529) | Create | DaRecordset (16178)              | Dashia Shanks (10399) | Heading Home - Rowan County - SSVF (20569) |  |  |  |

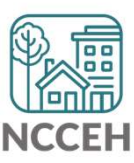

# Audit Report vs History Color Bar?

- The Audit Report will assess a wide net while the History Color Bar is useful for specific fields/responses
- The Audit Report provides a broader look into changes
- History color bar looks at specifics field while audit report looks at categories
- Can be tedious to find information using the History Color Bar especially if you can't diagnose the issue
- The Audit Report can be helpful to look at data updates for one day or a specific range

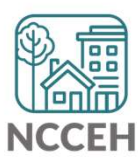

#### Resources

How to Run and Read the Audit Report in HMIS Using the History Color Bar to View and Edit Prior Responses HMIS@NCCEH Agency Administrator Roles and Responsibilities About Us - Data Center Forms

<u>HMIS Monthly Training: Advanced Corrections with History Color Bar</u> <u>HMIS Monthly Training: Advanced Corrections with History Color Bar - Slides</u>

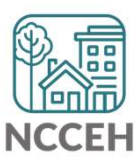

**Questions?** 

NCEndHomelessness **f** 

@NCHomelessness

nc\_end\_homelessness 🞯

Contact NCCEH hello@ncceh.org 919.755.4393

#### Contact NCCEH Data Center Help Desk

hmis@ncceh.org 919.410.6997

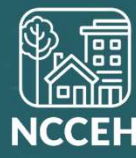